VIC BYOD – Navigating the Landing Page Quick Reference Guide

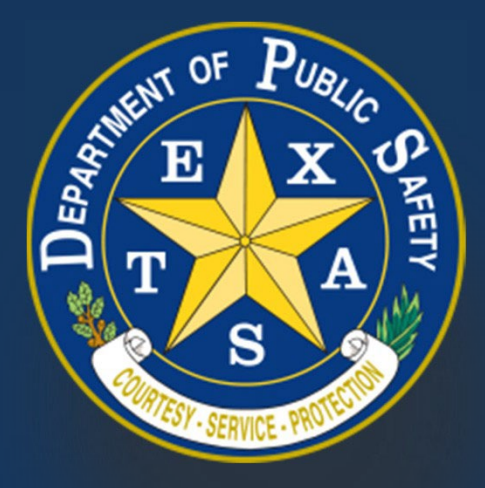

Produced by the Department of Public Safety. Duplication in part or in whole of this material is expressly prohibited, unless written consent from the Department is given.

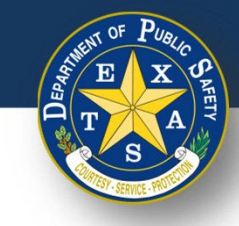

### **Table of Contents**

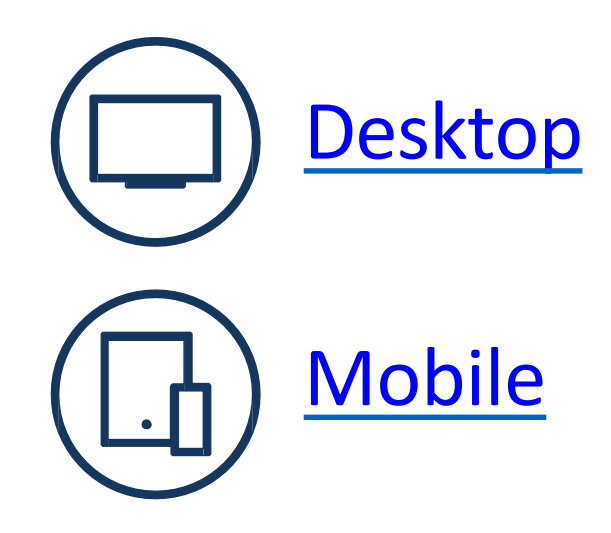

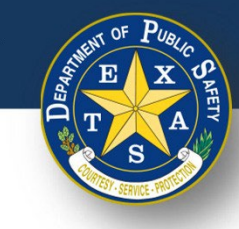

### Desktop

2024

# **Helpful Links**

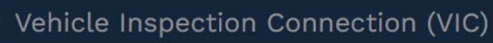

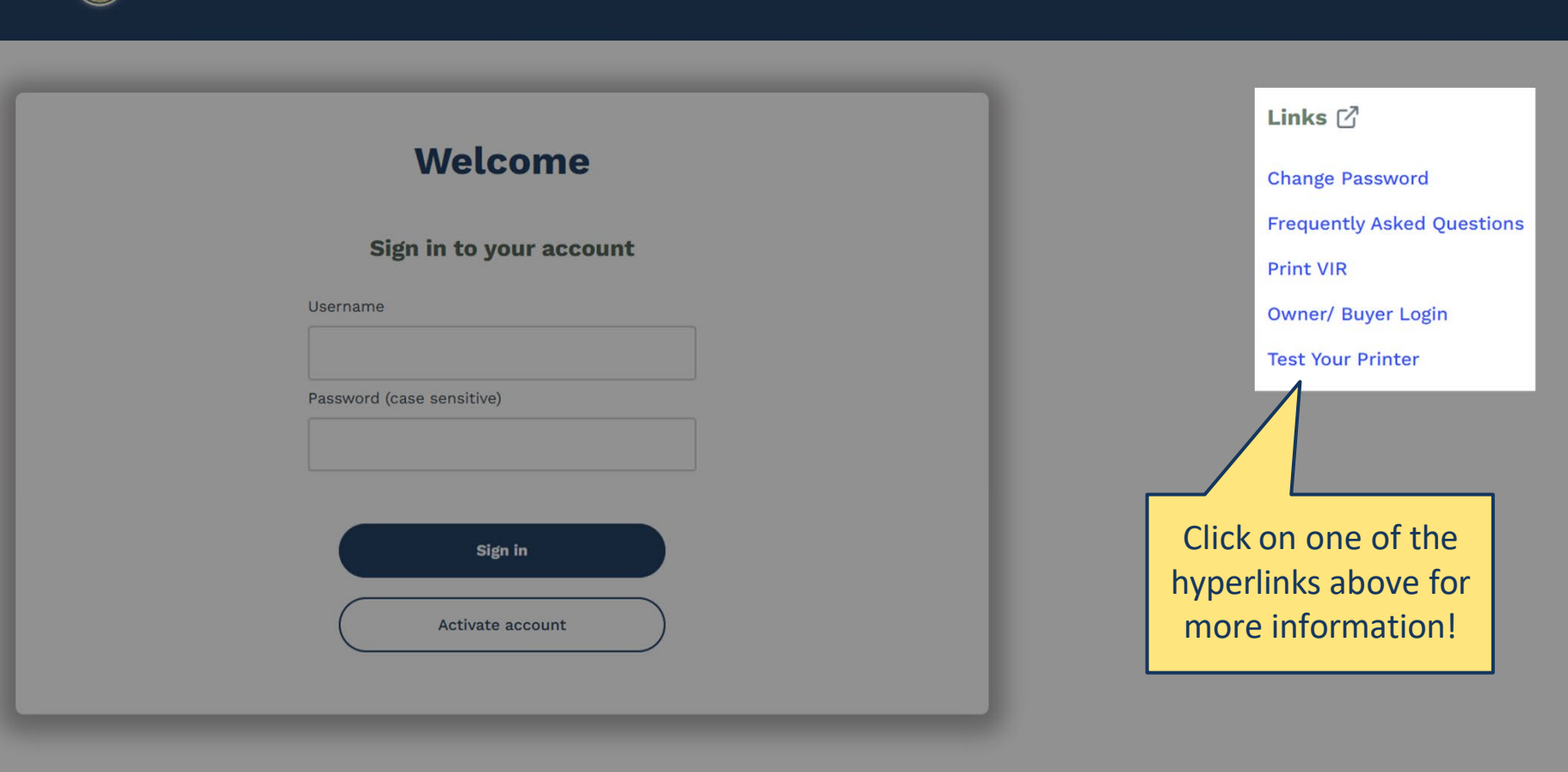

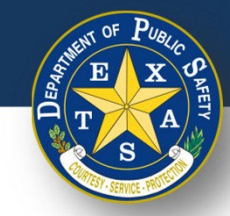

Sign In

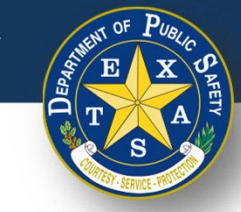

|                             | <i></i>                                                                                | An Official Application of the State of Texas                                                       |                   |                                                                                                    |                                                                             |  |
|-----------------------------|----------------------------------------------------------------------------------------|----------------------------------------------------------------------------------------------------|-------------------|----------------------------------------------------------------------------------------------------|-----------------------------------------------------------------------------|--|
|                             | Vehicle Inspection Connect                                                             | <b>₽</b> <sup>®</sup> <b>Direct</b>                                                                 |                   |                                                                                                    |                                                                             |  |
|                             | Vehicle Inspection Connection                                                          | Inspector Application                                                                               | Inspector Renewal | Station Application                                                                                                    | Station Renewal                                                             |  |
|                             |                                                                                        |                                                                                                    |                   |                                                                                                    |                                                                             |  |
|                             | Weld                                                                                   | come to Vehicle                                                                                     | Inspection C      | onnection                                                                                                    |                                                                             |  |
| If you<br>but<br>updat<br>y | know your password<br>would like to make<br>es, please log in with<br>our credentials. | Please log in below to continue<br>User ID:<br>Required.<br>Password: (case-sensitive)<br>Required. | e. Yo             | <ul> <li>u can use this application</li> <li>View order history</li> <li>Pay for inspector applica</li> <li>Print station and inspecto</li> <li>Add a buyer to your stati</li> <li>View station(s) and static</li> <li>View inspection reports</li> <li>Change your password</li> <li>Report an emissions rep</li> </ul> | to:<br>tion and renewal fees<br>or licenses<br>on(s)<br>on personnel<br>air |  |
|                             | Messa                                                                                  | ages                                                                                                |                   | If you have fo                                                                                                    | orgotten your                                                               |  |
|                             | No mess                                                                                | ages at this time.                                                                                  |                   | password, yo                                                                                                    | ou will need to                                                             |  |
|                             |                                                                                        |                                                                                                    |                   | reach out to<br>at 855-8                                                                                                    | the Helpdesk,<br>345-0842                                                   |  |

|           |                                                                                                    | An Official Application of the State of Texas |
|-----------|----------------------------------------------------------------------------------------------------|-----------------------------------------------|
| ) Vehicle | Inspection Connection (VIC)                                                                                                    | <b>DPS</b> Direct                             |
|           | DPS Direct Inspection Station Dashboard                                                                                                    |                                               |
|           | Please select an item from below.                                                                                                    |                                               |
|           | Reports                                                                                                    |                                               |
|           | Print a vehicle inspection report                                                                                                    |                                               |
|           | Emissions Repairs                                                                                                    |                                               |
|           | Report emissions repair                                                                                                    |                                               |
|           | Buyer Functions                                                                                                    |                                               |
|           | View order history List all stations                                                                                                    |                                               |
|           | Owner Functions                                                                                                    |                                               |
|           | View station personnel<br>Add/Remove a buyer at your station(s)                                                                                                  |                                               |
|           | License Functions                                                                                                    |                                               |
|           | A Pay inspector license application fees                                                                                                    |                                               |
|           | Print Licenses                                                                                                    |                                               |
|           | This function requires a PDF viewer (Download Adobe Reader for free.). This function is not available to users accessing this application from the station unit. | 5                                             |
|           | Print station license<br>Print inspector license<br>Print RERF certificate Select Change your password                                                           |                                               |
|           | User Profile Functions                                                                                                    |                                               |
|           | Change your password                                                                                                    |                                               |
|           | Update your security questions/answers                                                                                                    |                                               |
|           | Log out                                                                                                    |                                               |

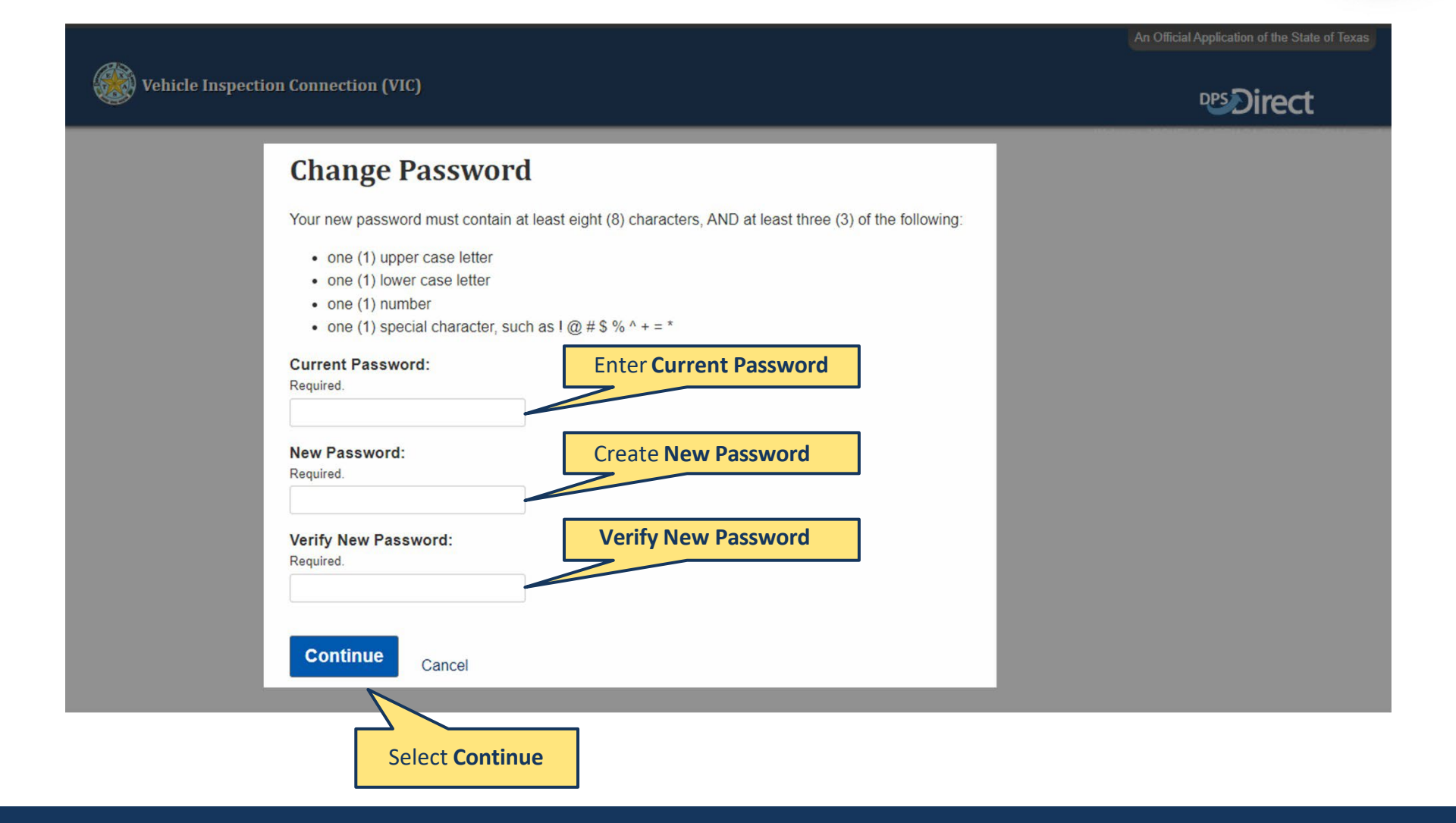

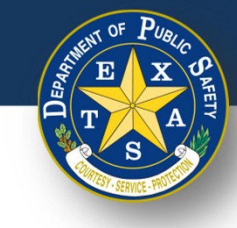

### **Frequently Asked Questions**

| Frequently Asked Questions                                                                                                    |   |                                                  |
|----------------------------------------------------------------------------------------------------|---|--------------------------------------------------|
| Will I be able to use my VIC Unit after VIC BYOD Launches?                                                                             | + |                                                  |
| With the change to the new safety inspection system for stations to supply their own device, will the cost of the inspection increase? | + | Select the <b>plus sign</b> for more information |
| If I no longer need my VIC Unit, how should I return it?                                                                               | + | about each<br>Frequently Asked<br>Question       |
| Will someone/DPS be replacing my VIC Unit with a new device?                                                                           | + |                                                  |
| Will someone/DPS be providing each station with a printer?                                                                             | + |                                                  |

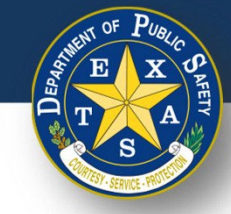

Sign In

### **Test Your Printer**

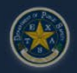

Vehicle Inspection Connection (VIC)

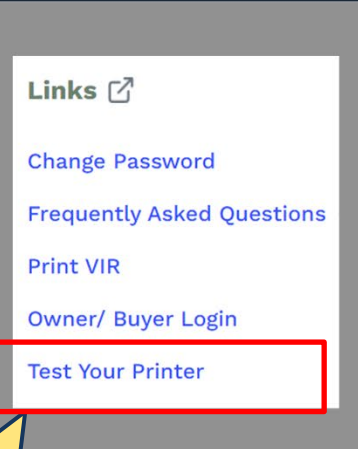

**TIP:** Click on **Test Your Printer** to ensure that your printer is properly connected and functioning before proceeding with an inspection!

#### Welcome

Sign in to your account

Username

Password (case sensitive)

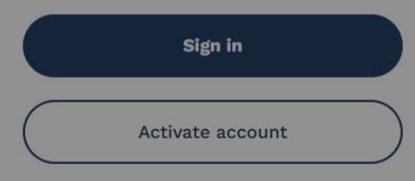

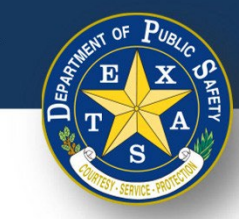

### **Print VIR**

| Wehicle Inspection Connect              | tion (VIC)                                                                                         |                   |                                                                                                    |                                                                          | An Official Application of the State of Texas |
|-----------------------------------------|----------------------------------------------------------------------------------------------------|-------------------|----------------------------------------------------------------------------------------------------|--------------------------------------------------------------------------|-----------------------------------------------|
| Vehicle Inspection Connection           | Inspector Application                                                                              | Inspector Renewal | Station Application                                                                                                    | Station Renewal                                                          |                                               |
| Weld<br>Log in with your<br>credentials | Please log in below to continu<br>User ID:<br>Required.<br>Password: (case-sensitive)<br>Required. | e. Yo             | <ul> <li>Duration</li> <li>Duration</li> <li>Duration</li> <li>Display for inspector application</li> <li>Print station and inspect</li> <li>Add a buyer to your stat</li> <li>Display for inspection reports</li> <li>Change your password</li> <li>Report an emissions report</li> </ul> | n to:<br>ation and renewal fees<br>or licenses<br>ion(s)<br>on personnel |                                               |
| Messa                                   | ages                                                                                               |                   |                                                                                                    |                                                                          |                                               |
| No mess                                 | sages at this time.                                                                                |                   |                                                                                                    |                                                                          |                                               |

### **Print VIR**

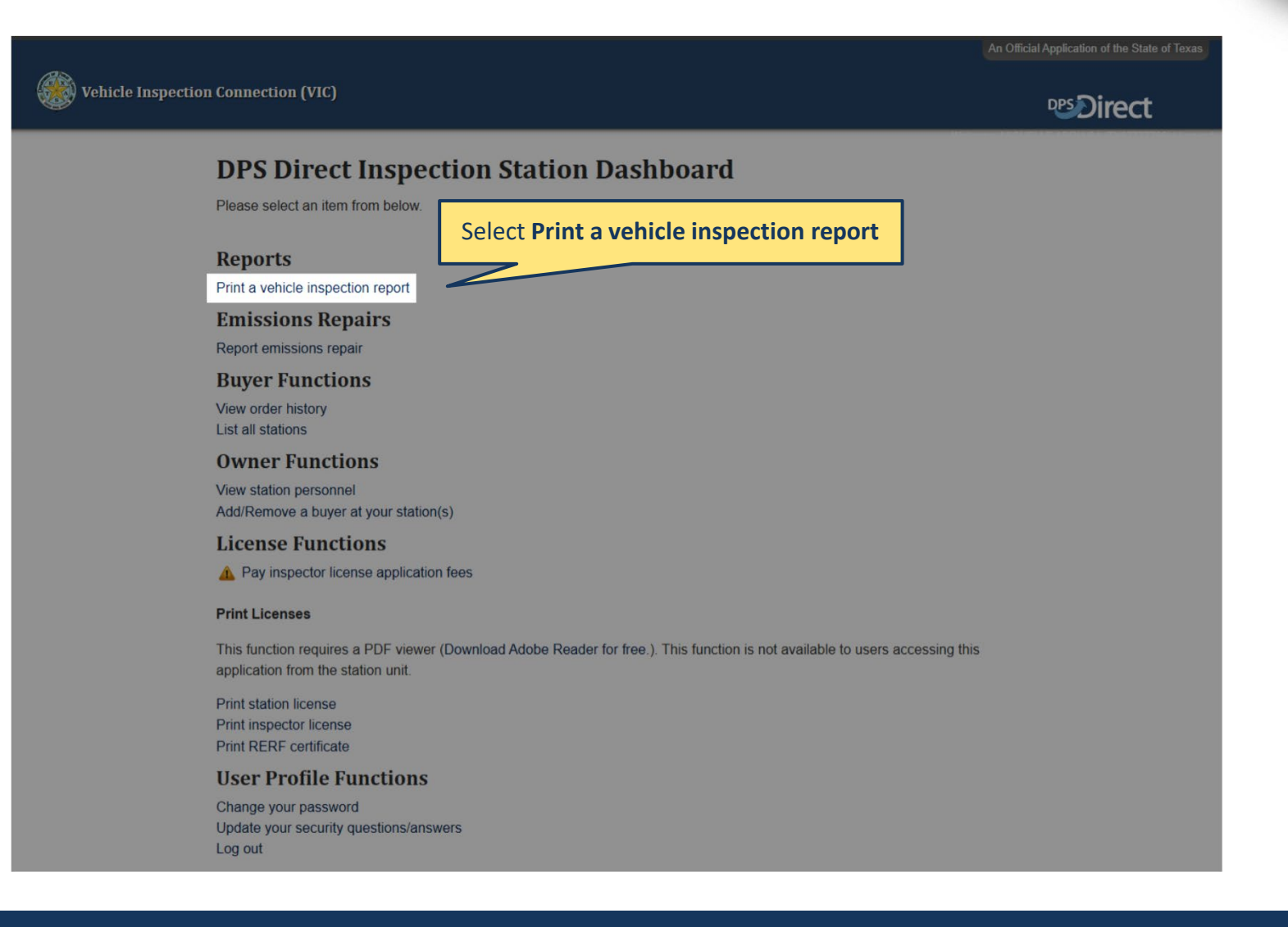

### **Print VIR**

**DPS**Direct

#### Vehicle Inspection Connection (VIC)

#### **Search Inspections**

Enter at least one of the fields below to search for inspections. Once you've found an inspection, you can print the Vehicle Inspection Report for that inspection.

| Plate:         |                   |
|----------------|-------------------|
| VIN:           |                   |
| Certificate Nu | umber:            |
| VI-30 Number   | r:                |
| Search         | Back to dashboard |
|                | Select Search     |

Complete at least one of these fields: (Plate, VIN, Certification Number, or VI-30 Number)

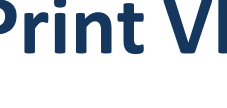

### **Print VIR**

| Wehicle Inspection      | n Connection ('        | VIC)               |               |           |     |      |           |        |     | An Official Application of the State of Texas |
|-------------------------|------------------------|--------------------|---------------|-----------|-----|------|-----------|--------|-----|-----------------------------------------------|
| Select your             | Search                 | Inspe              | ctions        |           |     | _    |           |        |     |                                               |
| inspection<br>Date/Time | Date/Time              | Туре               | Station       | Inspector | Car | Cert | VI-<br>30 | Plate  | VIN |                                               |
|                         | 05/02/2022<br>02:17 PM | INITIAL            |               |           |     |      |           | ABC123 |     |                                               |
|                         | 12/08/2021<br>03:00 AM | INITIAL            |               |           |     |      |           | ABC123 |     |                                               |
|                         | Search Ag              | jain <sub>Ba</sub> | ack to dashbo | pard      |     |      |           |        |     |                                               |

E X A

### **Print VIR**

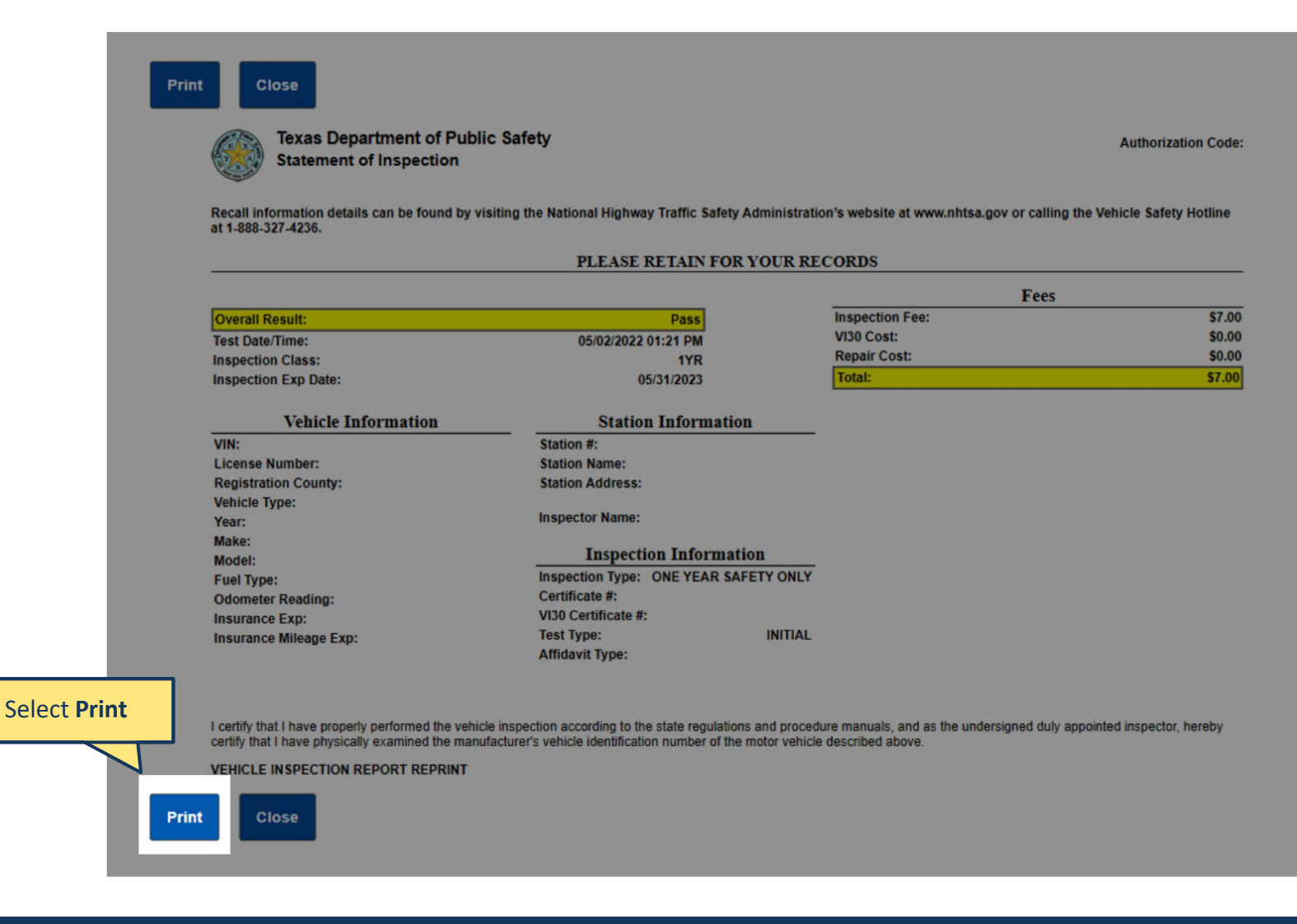

# T S A

# **Owner/Buyer Login**

| Wehicle Inspection Connect              | ion (VIC)                                                                                         |                   |                                                                                                    |                                                                                   | An Official Application of the State of Texas |
|-----------------------------------------|---------------------------------------------------------------------------------------------------|-------------------|----------------------------------------------------------------------------------------------------|-----------------------------------------------------------------------------------|-----------------------------------------------|
| Vehicle Inspection Connection           | Inspector Application                                                                             | Inspector Renewal | Station Application                                                                                                    | Station Renewal                                                                   |                                               |
| Weld<br>Log in with your<br>credentials | Please log in below to continu<br>User ID:<br>Required.<br>Password: (case-sensitive<br>Required. | Inspection (      | Connection<br>You can use this application<br>• View order history<br>• Pay for inspector applic<br>• Print station and inspec<br>• Add a buyer to your stat<br>• View station(s) and stat<br>• View inspection reports<br>• Change your password<br>• Report an emissions rep | n to:<br>ation and renewal fees<br>tor licenses<br>ion(s)<br>on personnel<br>bair |                                               |
| Messa                                   | iges                                                                                              |                   |                                                                                                    |                                                                                   |                                               |
| No mess                                 | ages at this time.                                                                                |                   |                                                                                                    |                                                                                   |                                               |

# **Owner/Buyer Login**

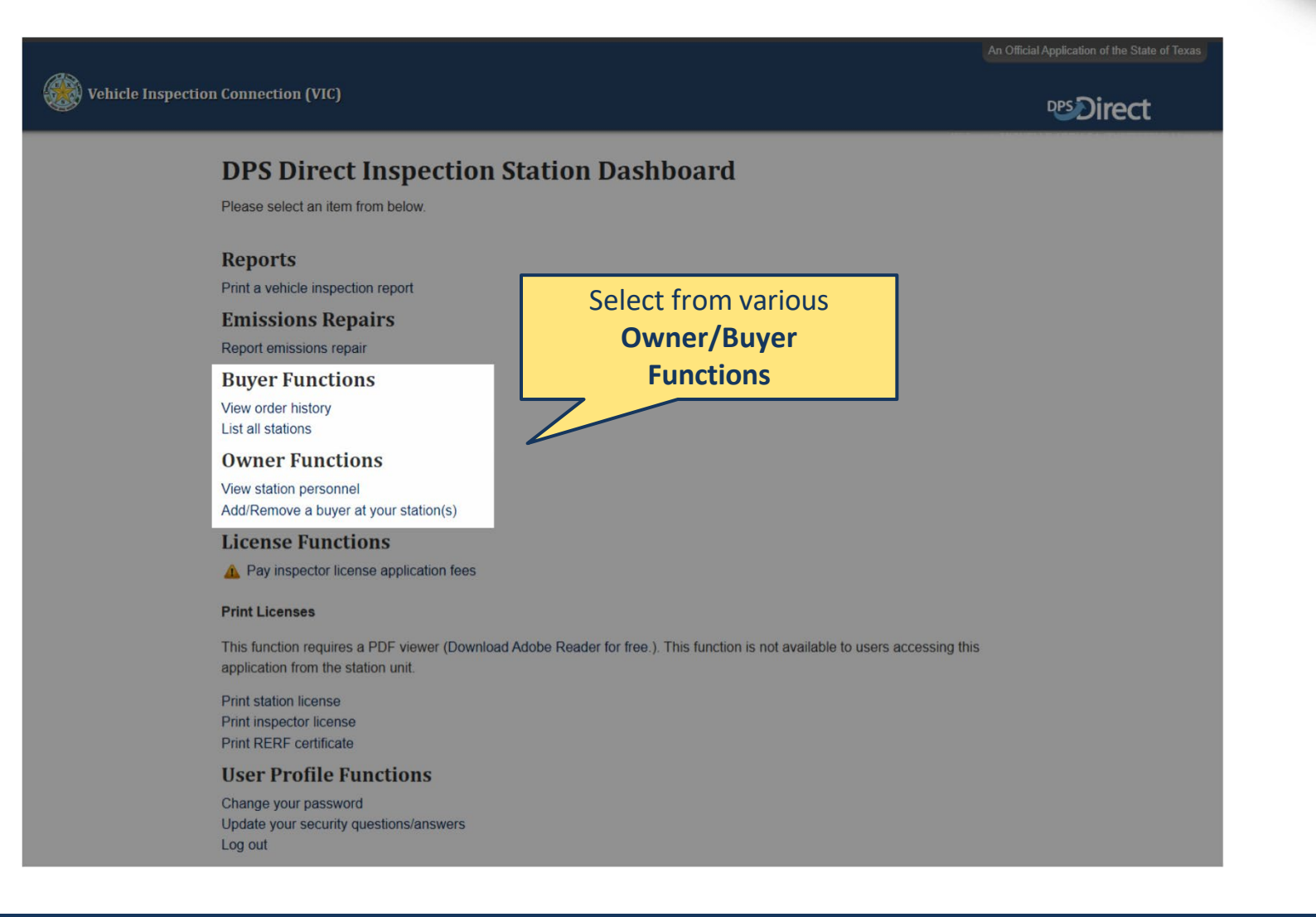

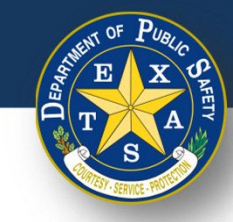

### **Test Your Printer**

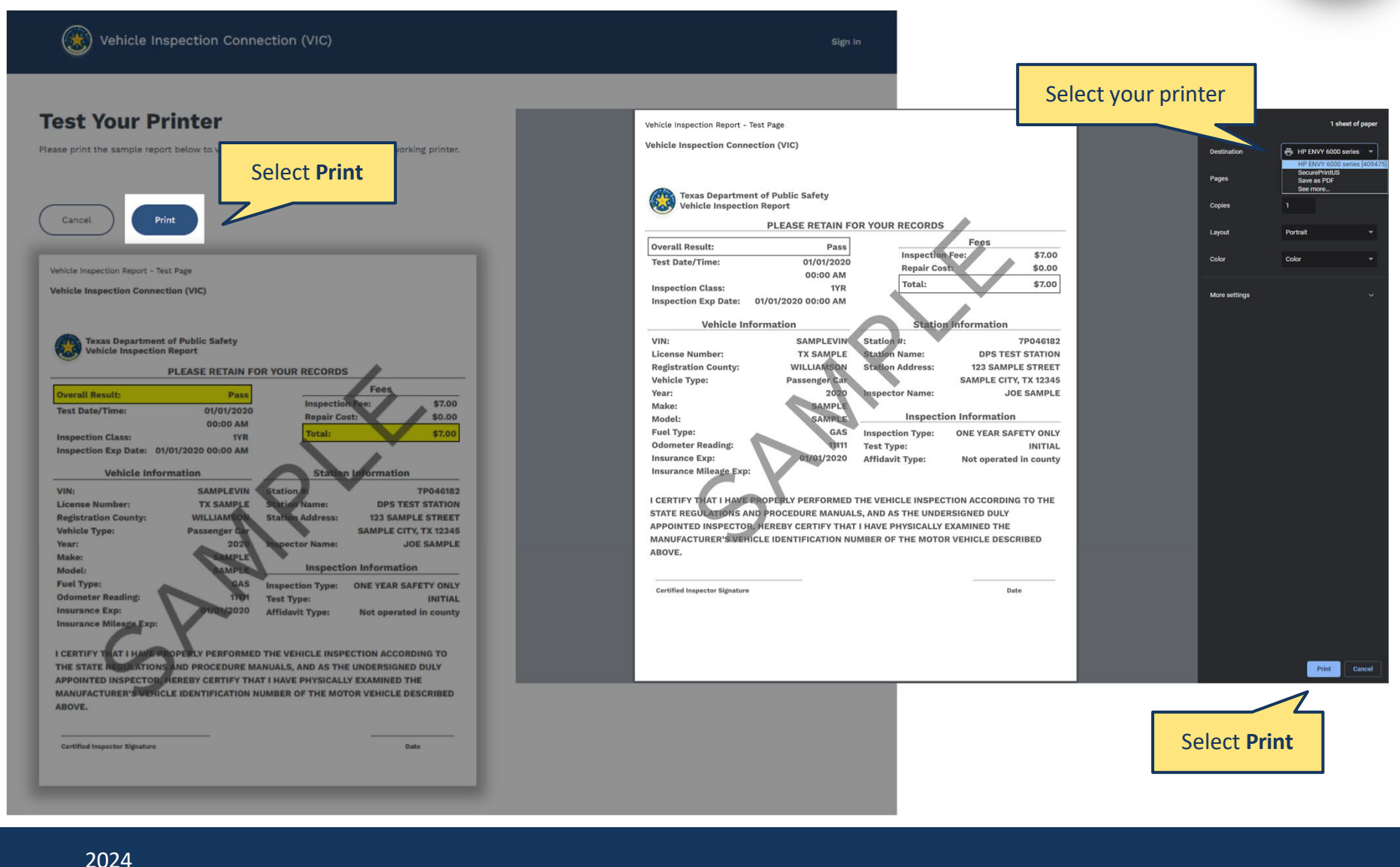

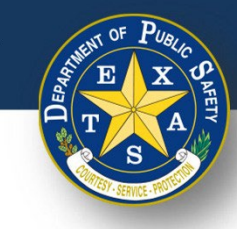

### Mobile

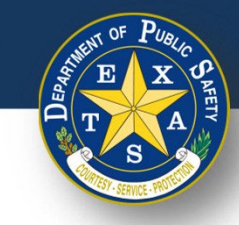

|                      | Vehicle Inspection<br>Connection (VIC)  | Sign In |
|----------------------|-----------------------------------------|---------|
|                      | Welcome                                 |         |
|                      | Sign in to your account                 |         |
|                      | Username                                |         |
|                      | Password (case sensitive)               |         |
|                      |                                         |         |
|                      | Sign in                                 |         |
| Click on one of the  | Activate account                        |         |
| hyperlinks below for |                                         |         |
|                      | Links CZ                                |         |
|                      |                                         |         |
| ~                    | Frequently Asked Questions              |         |
|                      | Print VIR                               |         |
|                      | Owner/ Buyer Login<br>Test Your Printer |         |

**Des**Direct

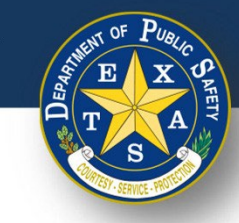

### **Change Password**

enu Vehicle Inspection Connection (VIC)

#### Welcome to Vehicle Inspection Connection

Please log in below to continue.

User ID:

Required.

#### Password: (case-sensitive)

Required.

Login

#### You can use this application to:

- View order history
- Pay for inspector application and renewal fees
- Print station and inspector licenses
- Add a buyer to your station(s)
- View station(s) and station personnel
- View inspection reports
- Change your password

Messages

No messages at this time.

· Report an emissions repair

If you have forgotten your password, you will need to reach out to the Helpdesk, at 855-845-0842.

If you know your password but would like to make updates, please log in with your credentials.

2024

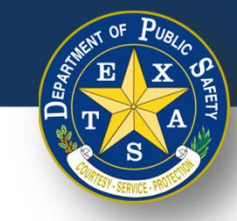

| Menu Vehicle Inspection Connection (VIC)                                                                                                    |
|----------------------------------------------------------------------------------------------------|
| DPS Direct Inspection Station Dashboard<br>Please select an item from below.                                                                                           |
| Reports                                                                                                    |
| Print a vehicle inspection report                                                                                                    |
| Emissions Repairs                                                                                                    |
| Report emissions repair                                                                                                    |
| Buyer Functions View order history List all stations                                                                                                    |
| Owner Functions                                                                                                    |
| View station personnel<br>Add/Remove a buyer at your station(s)                                                                                                    |
| License Functions                                                                                                    |
| Pay inspector license application fees  Print Licenses                                                                                                    |
| This function requires a PDF viewer (Download Adobe Reader for free.).<br>This function is not available to users accessing this application from the<br>station unit. |
| Print station license<br>Print inspector license<br>Print RERF certificate                                                                                             |
| User Profile Functions                                                                                                    |
| Change your password                                                                                                    |
| Log out                                                                                                    |

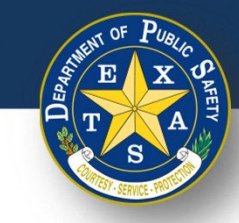

|          | Menu Vehicle Inspection Conn                                                                                                    | ection (VIC)          | <b>₽</b> S <b>irect</b> |
|----------|----------------------------------------------------------------------------------------------------|-----------------------|-------------------------|
|          | Change Password                                                                                                    |                       |                         |
|          | Your new password must contain at le<br>three (3) of the following:<br>• one (1) upper case letter<br>• one (1) lower case letter<br>• one (1) number | east eight (8) charad | cters, AND at least     |
|          | One (1) special character, such a Current Password: Required.                                                                                         | Input C               | urrent Password         |
|          | New Password:<br>Required.                                                                                                    | Create                | e New Password          |
|          | Verify New Password:<br>Required.                                                                                                    | Verify                | New Password            |
|          | Con                                                                                                    | tinue                 |                         |
| Continue | Cancel                                                                                                    |                       |                         |

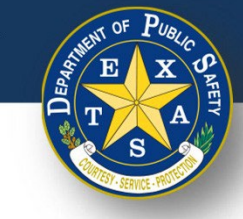

### **Frequently Asked Questions**

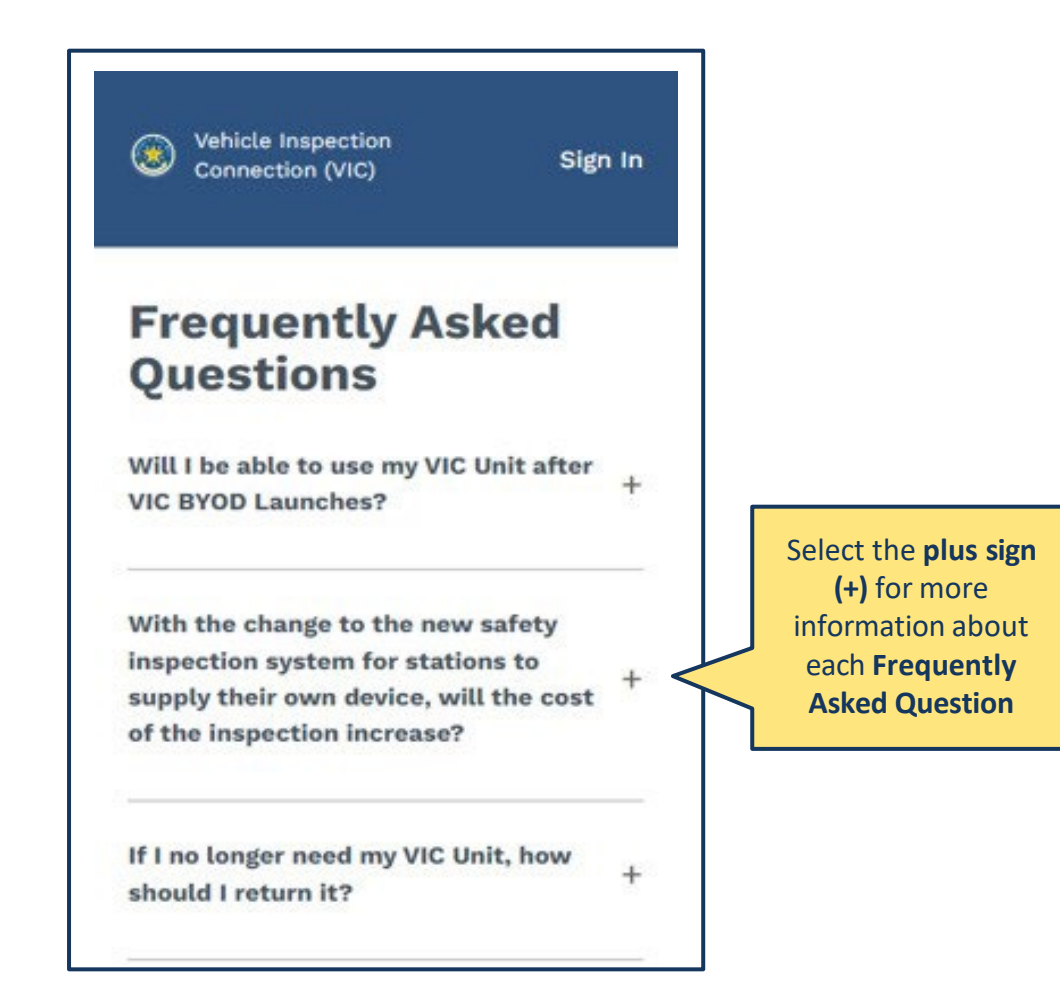

| Test Your<br>Printer                                                                                                    | Sehicle Inspection<br>Connection (VIC) | Sign In |
|----------------------------------------------------------------------------------------------------|----------------------------------------|---------|
|                                                                                                    | Welcome                                |         |
|                                                                                                    | Sign in to your account                |         |
|                                                                                                    | Username                               |         |
|                                                                                                    | Password (case sensitive)              |         |
|                                                                                                    | Sign in                                |         |
| TIP: Click on Test Your Printer to<br>ensure that your printer is<br>properly connected and<br>functioning before proceeding<br>with an inspection! | Activate account                       |         |
|                                                                                                    | Links 🖸                                |         |
|                                                                                                    | Change Password                        |         |
|                                                                                                    | Frequently Asked Questions             |         |
|                                                                                                    | Owner/ Buyer Login                     |         |
|                                                                                                    | Test Your Printer                      |         |

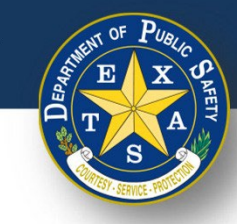

### **Print VIR**

|                              | Menu                                                                        | Vehicle Inspection Connection (VIC)                                                                                                    | <b>₽</b> SDirect |
|------------------------------|-----------------------------------------------------------------------------|----------------------------------------------------------------------------------------------------|------------------|
|                              | Welc                                                                        | ome to Vehicle Inspection Co                                                                                                    | nnection         |
|                              | Please I<br><b>User II</b><br>Required                                      | og in below to continue.<br>D:<br>d.                                                                                                    |                  |
| Log in with your credentials | Passw                                                                       | rord: (case-sensitive)<br>d.                                                                                                    |                  |
|                              |                                                                             | Login                                                                                                    |                  |
|                              | You can<br>• Vie<br>• Pa<br>• Pri<br>• Ad<br>• Vie<br>• Vie<br>• Ch<br>• Re | e use this application to:<br>ew order history<br>y for inspector application and renewal fees<br>int station and inspector licenses<br>id a buyer to your station(s)<br>ew station(s) and station personnel<br>ew inspection reports<br>lange your password<br>eport an emissions repair |                  |
|                              | Mess                                                                        | ages                                                                                                    |                  |

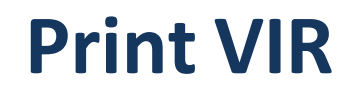

#### **Des**Direct Vehicle Inspection Connection (VIC) **DPS Direct Inspection Station Dashboard** Please select an item from below Select Print a vehicle inspection report Reports Print a vehicle inspection report **Emissions Repairs** Report emissions repair **Buyer Functions** View order history List all stations **Owner Functions** View station personnel Add/Remove a buyer at your station(s) **License Functions** A Pay inspector license application fees **Print Licenses** This function requires a PDF viewer (Download Adobe Reader for free.). This function is not available to users accessing this application from the station unit. Print station license Print inspector license Print RERF certificate **User Profile Functions** Change your password Update your security questions/answers Log out

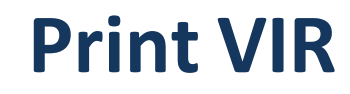

| Menu Vehicle Inspection Connection (VIC)                                                                                                    |  |  |  |  |  |
|----------------------------------------------------------------------------------------------------|--|--|--|--|--|
| Search Inspections   Enter at least one of the fields below to search for inspections. Once you've found an inspection, you can print the Vehicle Inspection Report for that inspection.   Plate:   Complete at least one of these fields: (Plate, VIN, Certification Number, or VI-30 Number)   VIN:   Certificate Number:   VI-30 Number: |  |  |  |  |  |
| Search                                                                                                    |  |  |  |  |  |
| Back to dashboard Select Search                                                                                                    |  |  |  |  |  |

2024

# and our cty

|   | EN     | OF    | PUBLIC     |     |
|---|--------|-------|------------|-----|
| 1 | EPARIT | E     | X          | SHE |
|   | Õ(T    | 7     | A          | TY  |
|   |        | S     |            |     |
|   |        | SERVI | Le Martine |     |

### **Print VIR**

|                                        | Menu Veh               | icle Inspect | tion Connec | tion (VIC) |     |      |
|----------------------------------------|------------------------|--------------|-------------|------------|-----|------|
|                                        | Search In              | spectio      | ns          |            |     |      |
| Select your<br>inspection<br>Date/Time | Date/Time              | Туре         | Station     | Inspector  | Car | Cert |
|                                        | 05/02/2022<br>02:17 PM | INITIAL      |             |            |     |      |
|                                        | 12/08/2021<br>03:00 AM | INITIAL      |             |            |     |      |
|                                        |                        |              |             |            |     |      |
|                                        | Search Again           |              |             |            |     |      |
|                                        | Back to dashbo         | bard         |             |            |     |      |

### **Print VIR**

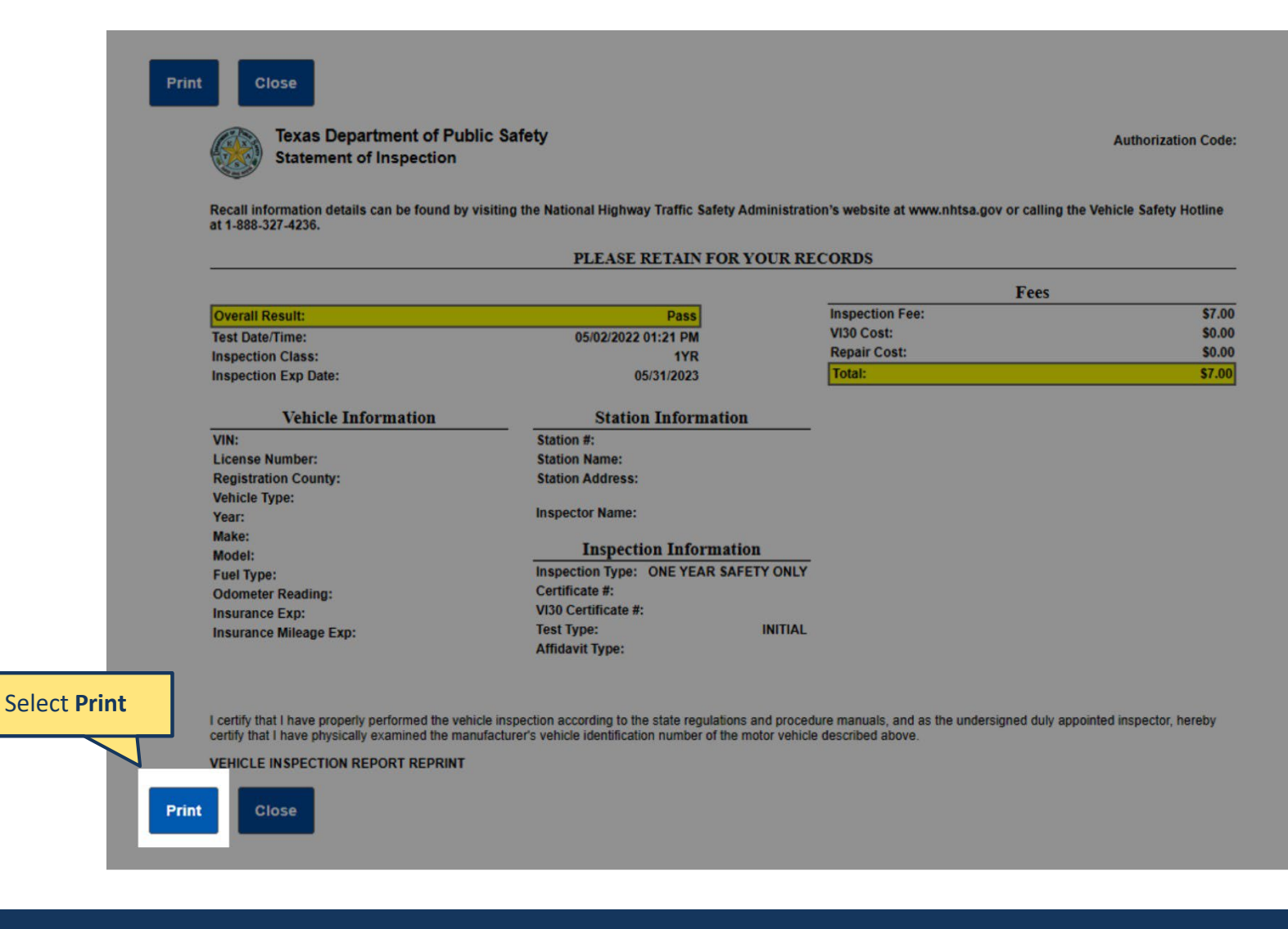

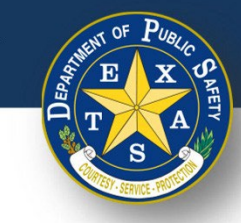

## **Owner/Buyer Login**

|                  | Menu Vehicle Inspection Connection (VIC)                                                                                                    | <b>PPS</b> Direct |  |  |
|------------------|----------------------------------------------------------------------------------------------------|-------------------|--|--|
|                  | Welcome to Vehicle Inspection Co                                                                                                    | nnection          |  |  |
|                  | Please log in below to continue.                                                                                                    |                   |  |  |
| Log in with your | Required.                                                                                                    |                   |  |  |
| credentials      | Password: (case-sensitive)<br>Required.                                                                                                    |                   |  |  |
|                  | Login                                                                                                    |                   |  |  |
|                  |                                                                                                    |                   |  |  |
|                  | <ul> <li>You can use this application to:</li> <li>View order history</li> <li>Pay for inspector application and renewal fees</li> <li>Print station and inspector licenses</li> <li>Add a buyer to your station(s)</li> <li>View station(s) and station personnel</li> <li>View inspection reports</li> <li>Change your password</li> <li>Report an emissions repair</li> </ul> |                   |  |  |
|                  | Messages                                                                                                    |                   |  |  |

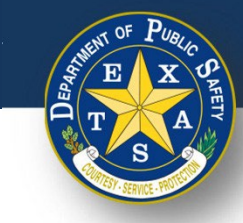

## **Owner/Buyer Login**

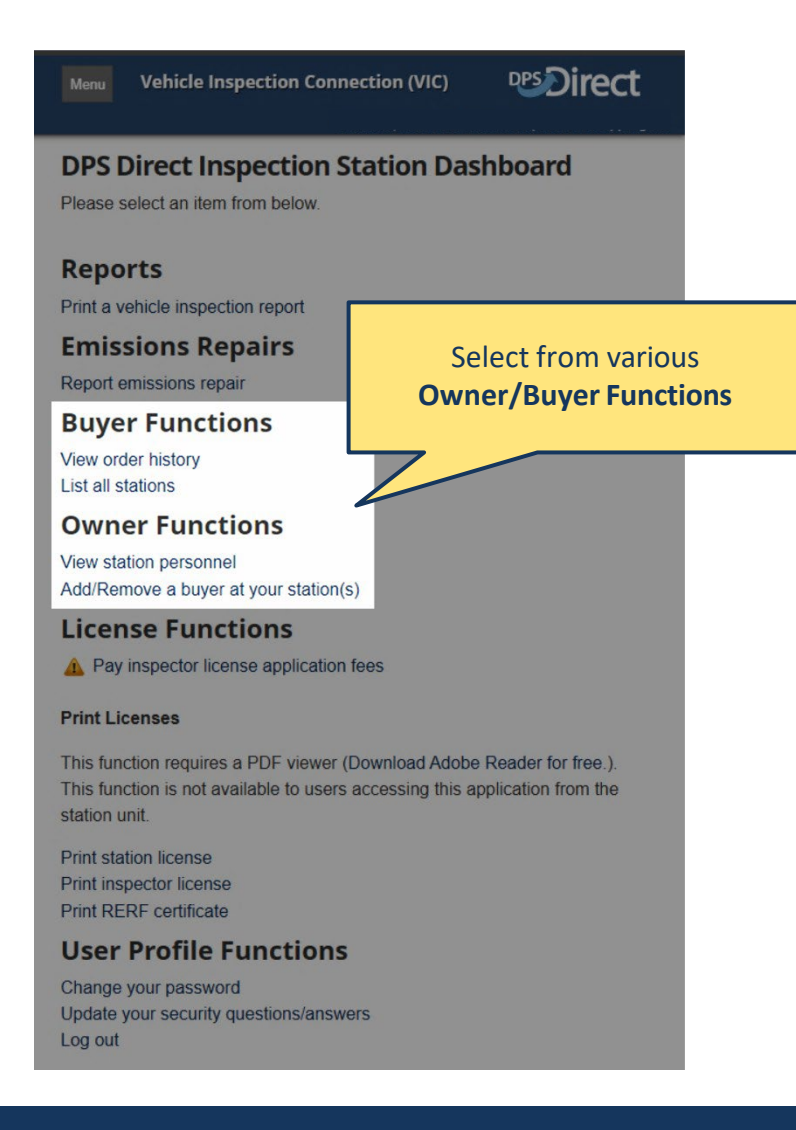

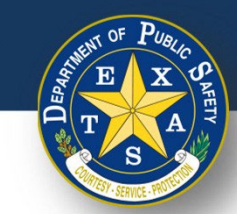

### **Test Your Printer**

| Vehicle Inspection Sign I<br>Connection (VIC)                                                                                                    | Select your printer | Cancel Pi                                                                                                    | rint Options                                                                                                    | 1 Print               |              |
|----------------------------------------------------------------------------------------------------|---------------------|----------------------------------------------------------------------------------------------------|----------------------------------------------------------------------------------------------------|-----------------------|--------------|
| Test Your Printer                                                                                                    |                     | Printer HP                                                                                                    | ENVY 6000 series                                                                                                    | [409475] >            |              |
| Please print the sample report below to verify that your dev connected to a working printer.                                                                                                    | act Print           | Presets                                                                                                    |                                                                                                    | None >                | Select Print |
| Je Je                                                                                                    |                     | The printer is low on ink                                                                                                    |                                                                                                    |                       |              |
| Print                                                                                                    |                     | Copies                                                                                                    | 1                                                                                                    | - + +                 |              |
|                                                                                                    |                     | Range                                                                                                    |                                                                                                    | Page 2 >              |              |
| Vehicle Inspection Report - Test Page<br>Vehicle Inspection Connection (VIC)                                                                                                    |                     | Print in Color                                                                                                    |                                                                                                    |                       |              |
|                                                                                                    |                     | Double-sided                                                                                                    |                                                                                                    |                       |              |
| Texas Department of Public Safety<br>Vehicle Inspection Report                                                                                                    |                     | Paper Size                                                                                                    |                                                                                                    | Letter >              |              |
| PLEASE RETAIN FOR YOUR RECORDS           Overall Result:         Pass         Fees           Test Date/Time:         \$1/08,0209         Inspection Fee:         \$7,00                                                                                                    |                     | Orientation                                                                                                    | Portrait                                                                                                    | † <b>1</b> † <b>1</b> |              |
| Inspection Class: Total: \$7.00<br>Date: AM                                                                                                    |                     | Scaling                                                                                                    | 100%                                                                                                    | - + -                 |              |
| $\mathbb{Q}^{*}$                                                                                                    |                     | S                                                                                                    | Sheet View ≎                                                                                                    |                       |              |
| VIN: SAMPLEVIN Station #: 7904582                                                                                                    |                     | sahala ngantan kugu -<br>Valada ngantan dana                                                                                                    | Trait Flage<br>section (VVD)                                                                                                    |                       |              |
| Lie Mumber TX SAMPLE Station Name: DPS TEST STATION<br>Reparation County: WILLIAMSON Station Address: 123 SAMPLE STRET<br>Year Passenger Car SAMPLE CITY, TX 1236<br>Year 2020 Inspector Name: JOE SAMPLE                                                                                                    |                     | Varaa Navada     Varaa Navada     Varaaa Navada     Varaaa Navada     Varaaa Navada     Varaa Navada                                                        | ent of Public Surface<br>instrument<br>PALLARE RETAIN FOR YOUR RECORDS<br>PALLARE RETAIN FOR YOUR RECORDS<br>PALLARE RETAIN FOR YOUR PALLARE RETAIN FOR YOUR RECORDS<br>PALLA |                       |              |
| SAMPLE           Mode         SAMPLE           Inspection Information           Odometer Reading:         11111           Inspection Type:         ONE YEAR SAFETY ONLY                                                                                                    |                     | kingentine Fage<br>Davie<br>Verbindte holf<br>Livere Namiker<br>Kapantania (contra):<br>Nami                                                                                                    | OVERVERSI OPPORT                                                                                                    |                       |              |
| Insurance Exp: 01/01/2020 Test Type: INITIAL<br>Insurance Mileage Exp: Affidavit Type: Not operated in county                                                                                                    |                     | Make<br>Mandel<br>Mandel<br>Managane Sharing<br>Managane Sharing<br>Managane Sharing Sharing<br>Managane Sharing Sharing                                                                                                    | April Inspection Information                                                                                                    |                       |              |
| I CERTIFY THAT I HAVE PROPERLY PERFORMED THE VEHICLE INSPECTION<br>ACCORDING TO THE STATE REGULTIONS AND PROCEDURE MANALAS, AND AS<br>THE UNDERSIGNED DULY APPOINTED INSPECTOR, HEREBY CERTIFY THAT I HAVE<br>PHYSICALLY EXAMINED THE MANUFACTURER'S VEHICLE IDENTIFICATION NUMBER<br>OF THE MOTOR VEHICLE DESCRIBED ABOVE. |                     | TO THE CONTRACTOR<br>COLOR ADDRESS TO THE COLOR ADDRESS TO THE COLOR ADDRESS ADDRESS ADDRESS<br>DESCRIPTION ADDRESS ADDRESS<br>ADDRESS ADDRESS ADDRESS ADDRESS ADDRESS ADDRESS ADDRESS ADDRESS ADDRESS ADDRESS ADDRESS ADDRESS ADDRESS ADDRESS<br>ADDRESS ADDRESS ADDRESS ADDRESS ADDRESS ADDRESS ADDRESS ADDRESS ADDRESS ADDRESS ADDRESS ADDRESS ADDRESS ADDRESS<br>ADDRESS ADDRESS ADDRESS ADDRESS ADDRESS ADDRESS ADDRESS ADDRESS ADDRESS ADDRESS ADDRESS ADDRESS ADDRESS ADDRESS<br>ADDRESS ADDRESS ADDRESS ADDRESS ADDRESS ADDRESS ADDRESS ADDRESS ADDRESS ADDRESS ADDRESS ADDRESS ADDRESS ADDRESS<br>ADDRESS ADDRESS ADDRESS ADDRESS ADDRESS ADDRESS ADDRESS ADDRESS ADDRESS ADDRESS ADDRESS ADDRESS ADDRESS ADDRESS<br>ADDRESS ADDRESS ADDRESS ADDRESS ADDRESS ADDRESS ADDRESS ADDRESS ADDRESS ADDRESS ADDRESS ADDRESS ADDRESS ADDRESS<br>ADDRESS ADDRESS ADDRESS ADDRESS ADDRESS ADDRESS ADDRESS ADDRESS ADDRESS ADDRESS ADDRESS ADDRESS ADDRESS ADDRESS<br>ADDRESS ADDRESS ADDRESS ADDRESS ADDRESS ADDRESS ADDRESS ADDRESS ADDRESS ADDRESS ADDRESS ADDRESS ADDRESS ADDRESS<br>ADDRESS ADDRESS ADDRESS ADDRESS ADDRESS ADDRESS ADDRESS ADDRESS ADDRESS ADDRESS ADDRESS ADDRESS ADDRESS ADDRESS<br>ADDRESS ADDRESS ADDRESS ADDRESS ADDRESS ADDRESS ADDRESS ADDRESS ADDRESS ADDRESS ADDRESS ADDRESS ADDRESS ADDRESS<br>ADDRESS ADDRESS ADDRESS ADDRESS ADDRESS ADDRESS ADDRESS ADDRESS ADDRESS ADDRESS ADDRESS ADDRESS ADDRESS ADDRESS<br>ADDRESS ADDRESS ADDRESS ADDRESS ADDRESS ADDRESS ADDRESS ADDRESS ADDRESS ADDRESS ADDRESS ADDRESS ADDRESS ADDRESS<br>ADDRESS ADDRESS ADDRESS ADDRESS ADDRESS ADDRESS ADDRESS ADDRESS ADDRESS ADDRESS ADDRESS ADDRESS ADDRESS ADDRESS<br>ADDRESS ADDRESS ADDRESS ADDRESS ADDRESS ADDRESS ADDRESS ADDRESS ADDRESS ADDRESS ADDRESS ADDRESS ADDRESS | пубра али ренерачка (малина), како ал так (часебона))<br>вобон, невет сесталити или (наукулераси), какола<br>у чалас, е оснотругалов намее от тне могол чаносе<br>у чала се оснотругалов намее от тне могол чаносе                                                                                                    |                       |              |
| Certified Inspector Signature Date                                                                                                    |                     |                                                                                                    | Sheet 1 of 1                                                                                                    |                       |              |
|                                                                                                    | 1                   |                                                                                                    |                                                                                                    |                       |              |